## Giustificare un'assenza.

|                                                                                                  | uzione Superiore JEAN MONNET                | Anno<br>scolastico<br>2024/2025  | ? 💿                            | 🖂 🧶 prova 👻 SD                                                                                                    |
|--------------------------------------------------------------------------------------------------|---------------------------------------------|----------------------------------|--------------------------------|----------------------------------------------------------------------------------------------------|
| ALUNNO PROVA 2 STUDENTE PROVA                                                                    |                                             |                                  |                                |                                                                                                    |
| E' successo oggi:<br>T 7 martedì<br>SETTEMBRE 2024<br>V Ritardo/Rientro<br>Orario: 09:00 [ora 2] |                                             | oni An<br>Go vai ai tuoi dati av | agrafico<br>Agrafici 🎯 VZ      | Curriculum<br>e Documenti<br>vi ai tuoi curricula e documenti<br>@                                                                                                    |
|                                                                                                  | Ora<br>Lezi<br>vai all'orario delle lezioni | ario<br>oni e Giusti             | Assenze<br>ficazioni<br>z₌ ⊛ w | Richiesta<br>Permessi<br>Ni AI TUOI PERMESSI ④                                                                                                    |
|                                                                                                  | Registro di Cla                             | SSE<br>NOTE⊖ VAI ALLE TUE VALUT  | Voti<br>iazioni                | Pagella<br>Nalla Pagella 🏾 🏵                                                                                                    |
|                                                                                                  | Collo                                       | qui <b>e</b> Pag                 | oScuola                        | Collabora                                                                                                    |
| 2023 © Axios Italia   Registro Elettronico Famiglie [1.0.0                                       | TUTORE PROVA                                |                                  |                                |                                                                                                    |
| Assenze                                                                                          |                                             |                                  | •                              | Yuta         Image: Control of the second second se |
| Elenco assenze da giustificare                                                                   | en netunne oggang gjustifiente              |                                  |                                |                                                                                                    |
| Giustifica                                                                                       | Tipo accenza                                |                                  | Concorro al calcelo            | Giustifica                                                                                                    |
| 17/09/2024 Assente                                                                               | npo ussenzu                                 |                                  | (S)                            |                                                                                                    |
| Elenco asse:<br>Data<br>06/09/2024 Rita (0.13)<br>Sul puls                                       | nare le assenze da g<br>ante "Giustifica"   | giustificare e fare e            | click<br>re al calc            | iolo                                                                                                    |
|                                                                                                  |                                             |                                  |                                | 🕈 Vai a                                                                                                    |

- Inserire il motivo dell'assenza tra quelli disponibili.
- Inserire il PIN (qualora non si disponesse del PIN o risultasse sbagliato si può recuperarlo accedendo al proprio profilo utente, sezione Cambia password e/o PIN e quindi selezionando il pulsante "Rigenera pin utente")
- Fare click sul pulsante "Giustifica"

| Giustifica a     | assenze                   |              | ×               |
|------------------|---------------------------|--------------|-----------------|
| iore Motivo asse | nza *                     |              |                 |
| Selezional       | re il motivo dell'assenza |              | ~               |
| Asser            |                           |              |                 |
|                  |                           | ✓ Giustifica | <b>⊗ Chiudi</b> |
| reno             |                           |              | _               |

|                                                                                                    | Superiore JEAN MONNET  | Anno<br>scolastico<br><b>2024/2025</b> | ? 🔎                                       | 🖂 🌔 prova 👻 SD                                                      |
|----------------------------------------------------------------------------------------------------|------------------------|----------------------------------------|-------------------------------------------|---------------------------------------------------------------------|
| ALUNNO PROVA 2 STUDENTE PROVA                                                                                                    |                        |                                        |                                           |                                                                     |
| E' successo oggi:<br><b>3 O O O</b><br><b>1 7 D</b><br><b>C</b><br><b>C</b><br><b>C</b><br><b>C</b><br><b>C</b><br><b>C</b><br><b>C</b><br><b>C</b> | Comunicazion           | oni A<br>→ vai ai tuoi dati /          | nagrafico<br>¤Nagrafici ⊚ N               | Curriculum<br>e Documenti<br>/ai ai tuoi curricula e documenti<br>@ |
|                                                                                                    | Orai<br>Lezic          | rio<br>oni e Gius<br>⊕ vaialletueass   | Assenze<br>tificazioni<br><sub>ENZE</sub> | Richiesta<br>Permessi<br>⁄ai ai tuoi peenssi ↔                      |
|                                                                                                    | Registro di Clas       | SE<br>DTE⊖ VAI ALLE TUE VAL            | Voti<br>utazioni 🔿                        | Pagella<br>Alla Pagella 🏾                                           |
| 2023 © Axios Italia   Registro Elettronico Famiglie [1.0.0]   TU                                                                                    | Colloc<br>Tore prova j | qui <b>e</b> Pa                        | igoScuola                                 | Collabora                                                           |

## Inserire un ritardo o richiedere un permesso

Giustificazione di ritardo o richiesta di uscita anticipata.

|                |                   |                 |           |       |        |                                                  |        |       | C        | Vai a<br>Inserisci Ri | ichiesta Permesso |
|----------------|-------------------|-----------------|-----------|-------|--------|--------------------------------------------------|--------|-------|----------|-----------------------|-------------------|
| Richieste in a | ttesa di autorizz | azione          |           |       |        |                                                  |        |       | 5        | 1                     | ^                 |
| Non ci sono r  | ichieste da auto  | orizzare.       |           |       |        |                                                  |        |       |          |                       |                   |
| Richieste non  | autorizzate       |                 |           |       |        |                                                  |        |       |          |                       | ^                 |
| Non ci sono r  | ichieste non au   | torizzate.      |           |       |        |                                                  |        |       |          |                       |                   |
| Permessi da a  | autorizzare       |                 |           |       |        | Fare click                                       | sul pu | ulsan | te di in | serime                | ento              |
| Dal            | AI                | Tipo pe         | rmesso    | Ora   | Giorni | Motivo                                           | Note   | Calc. | Giust.   | Classe                | Autorizza         |
| 12/09/2024     | 12/09/20          | 024 Uscita [    | Didattica |       |        | spettacolo teatrale                              |        | SÌ    | SÌ       | sì                    | ⊘ Autorizza       |
| ermessi Aut    | orizzati          |                 |           |       |        |                                                  |        |       |          |                       |                   |
| Dal            | Al                | Tipo permesso   | Ora       |       | Giorni | Nuova richiesta permesso<br>per: STUDENTE PROVA  | D      |       |          |                       |                   |
| 7/09/2024      | 17/09/2024        | Entrata/Ritardo | 2 09:00   |       | ŀ      |                                                  |        |       |          |                       |                   |
| 5/09/2024      | 06/09/2024        | Entrata/Ritardo | 10:13     |       | za     | zic Data *                                       |        |       |          |                       |                   |
| erire:         |                   |                 |           |       | pri    | zz<br>Tipologia *<br>Ritardo/Entrata posticipata | 1      | ~     | Ora Lez. | Orari<br>✓ ③          | io *              |
| • La           | data              |                 |           |       | _      | Ritardo/Entrata posticipata                      |        |       |          |                       |                   |
| • la           | tinologi          | a di nerme      | 022       |       | tc     | riz Uscita anticipata                            |        |       |          |                       |                   |
|                |                   |                 | wita rala | م ما: | waaita | Assenza                                          |        |       |          |                       |                   |
| • L'O          |                   | ngresso in      | mardo     | oui   | uscita |                                                  |        |       |          |                       |                   |
| an             | ticipata          |                 |           |       |        |                                                  |        |       |          |                       |                   |
| • Il n         | notivo de         | ella richies    | ta        |       | 02     | 4                                                |        |       |          |                       |                   |
| • ILF          | PIN               |                 |           |       | _      |                                                  |        |       |          |                       |                   |
| • Fa           | re click s        | sul pulsant     | e "Salv   | a"    |        |                                                  |        |       |          |                       |                   |
|                |                   | at patoant      | 0.000     | ~     |        | T                                                |        |       |          |                       |                   |
|                |                   |                 |           |       |        |                                                  |        |       |          |                       |                   |
|                |                   |                 |           |       |        |                                                  |        |       |          |                       | Salva 🛞 C         |
|                |                   |                 |           |       |        |                                                  |        |       |          |                       |                   |

## REGISTRO ELETTRONICO FAMIGLIE – giustificazioni e permessi

| Permessi auto      | orizzati            |                   |       |                         |            |    |       |              |                |                  |
|--------------------|---------------------|-------------------|-------|-------------------------|------------|----|-------|--------------|----------------|------------------|
|                    |                     |                   |       |                         |            |    |       |              | 🖣 Vai a        | G Home           |
|                    |                     |                   |       |                         |            |    |       | Q            | ) Inserisci Ri | chiesta Permesso |
| Richieste in attes | a di autorizzazione | e                 |       |                         |            |    |       |              |                | ^                |
| Dal                |                     | Al                |       | Tipo permesso           | Ora        |    |       | Motivo       |                | Comandi          |
| 17/09/2            | 024                 | 17/09/2024        |       | Uscita                  | 09:00      |    |       | Visita medic | a              | <b>e</b> 1       |
|                    |                     |                   |       |                         |            |    |       |              |                |                  |
| Richieste non au   | torizzate           |                   |       |                         |            |    |       |              |                | ^                |
| Non ci sono richi  | ieste non autorizza | ita               |       |                         |            |    |       |              |                |                  |
|                    |                     |                   | ll pe | rmesso risulterà in att | esa di     |    |       |              |                |                  |
| Permessi da auto   | orizzare            | •                 | auto  | prizzazione sino a che  | la         |    |       |              |                | ^                |
| Dal                | Al                  | Tipo permes       | vice  | presidenza non lo avra  | à vistato. |    | Calc. | Giust.       | Classe         | Autorizza        |
| 12/09/2024         | 12/09/2024          | Uscita Didatti    |       |                         |            |    | s     | sì           | sì             | Ø Autorizza      |
|                    | 1                   |                   | Αqu   | iel punto passerà in "F | Permessi   |    |       |              |                |                  |
| Permessi Autoria   | zzati               |                   | auto  | orizzati"               |            |    |       |              |                | ^                |
| Dal                | Al Tipo             | o permesso        |       |                         |            |    | e     | A            | utorizzazio    | one              |
| 17/09/2024 1       | 7/09/2024 Ent       | trata/Ritardo 20  | 9:00  | kjhkjhkjhkjh            | si si      | no |       | ASOLI WILL   | IAM - 17/09    | /2024 12:52:35   |
| 06/09/2024 0       | 6/09/2024 Ent       | trata/Ritardo 3 1 | 0:13  | treno                   | डो डो      | sì |       |              |                |                  |

## Autorizzazione di permessi inseriti dalla scuola

La scuola potrà inserire la richiesta di autorizzare permessi relativi a Viaggi di istruzione, uscite didattiche, spettacoli teatrali etc...

|                                                                   |                                                                     |                                                                                                    |                                                                 |                                                                          |                                                                                                    |                         | 7 Vai a                                       | - fi                                    | d Home                    |
|-------------------------------------------------------------------|---------------------------------------------------------------------|----------------------------------------------------------------------------------------------------|-----------------------------------------------------------------|--------------------------------------------------------------------------|----------------------------------------------------------------------------------------------------|-------------------------|-----------------------------------------------|-----------------------------------------|---------------------------|
|                                                                   |                                                                     |                                                                                                    |                                                                 |                                                                          |                                                                                                    |                         | () Inserisci R                                | lichiesta Peri                          | messo                     |
| Richieste in a                                                    | attesa di autorizz                                                  | zazione                                                                                                    |                                                                 |                                                                          |                                                                                                    |                         |                                               |                                         | ^                         |
|                                                                   | Dal                                                                 | A                                                                                                    | d                                                               | Tipo permesso                                                            | Ora                                                                                                   | Motiv                   | vo                                            | Com                                     | andi                      |
| 17/0                                                              | 09/2024                                                             | 17/09                                                                                                    | /2024                                                           | Uscita                                                                   | 09:00                                                                                                 | Visita me               | edica                                         | Ø                                       | Û                         |
| ichieste nor                                                      | n autorizzate                                                       |                                                                                                    |                                                                 |                                                                          |                                                                                                    |                         |                                               |                                         | ^                         |
| on ci sono i                                                      | richieste non aut                                                   | torizzate.                                                                                                    |                                                                 |                                                                          |                                                                                                    |                         |                                               |                                         |                           |
|                                                                   |                                                                     |                                                                                                    |                                                                 |                                                                          |                                                                                                    |                         |                                               |                                         |                           |
| ermessi da                                                        | autorizzaro                                                         |                                                                                                    |                                                                 |                                                                          |                                                                                                    |                         |                                               |                                         |                           |
|                                                                   | autorizzare                                                         |                                                                                                    |                                                                 |                                                                          |                                                                                                    |                         |                                               |                                         |                           |
| Dal                                                               | Al                                                                  | Tipo pe                                                                                                    | rmessi Fai                                                      | re click sul pulsante "A                                                 | utorizza" e                                                                                           | [a] <del>c Gius</del> t | t. Class                                      | Autor                                   | izza                      |
| Dal<br>12/09/2024                                                 | Al<br>12/09/20                                                      | D24 Uscita D                                                                                                    | rmessi Fai<br>Didattica qu                                      | re click sul pulsante "A<br>indi confermare con il l                     | utorizza" e<br>PIN nella                                                                              | Calc Giust              | t. Class                                      | Autor<br>O Auto                         | izza<br>rizza             |
| Dal<br>12/09/2024                                                 | Al<br>12/09/20                                                      | D24 Uscita D                                                                                                    | nmessi Fai<br>Didattica qui<br>fine                             | re click sul pulsante "A<br>indi confermare con il l<br>estra successiva | utorizza" e<br>PIN nella                                                                              | a Giust                 | t Class                                       | Autor                                   | izza<br>rizza             |
| Dal<br>12/09/2024<br>ermessi Aut                                  | Al<br>12/09/20<br>torizzati                                         | Tipo pe<br>024 Uscita D                                                                                          | rmessi Fai<br>Didattica qu<br>fini                              | re click sul pulsante "A<br>indi confermare con il l<br>estra successiva | utorizza" e<br>PIN nella                                                                              | Giust                   | t Class                                       | Autor                                   | izza<br>rizza             |
| Dal<br>12/09/2024<br>ermessi Aut<br>Dal                           | Al<br>12/09/20<br>torizzati                                         | Tipo permesso                                                                                                    | ormesse Fai<br>Didattice qu<br>fin<br>Ora                       | re click sul pulsante "A<br>indi confermare con il l<br>estra successiva | utorizza" e<br>PIN nella                                                                              | a Giust                 | t. Class                                      | Autor<br>Auto                           | izza<br>rizza             |
| Dal<br>12/09/2024<br>ermessi Aut<br>Dal<br>7/09/2024              | Al<br>12/09/20<br>torizzati<br>Al<br>17/09/2024<br>05/00/2024       | Tipo pe<br>224 Uscita I<br>Tipo permesso<br>Entrata/Ritardo                                                      | ormess Fail<br>Didattica<br>Ora<br>2 09:00                      | re click sul pulsante "A<br>indi confermare con il l<br>estra successiva | utorizza" e<br>PIN nella<br>to colo ciuet c<br>Tipo permesso                                          | a Giust                 | t Class<br>Autoritzati<br>Motiv               | Autor<br>Auto<br>Auto                   | rizza                     |
| Dal<br>12/09/2024<br>ermessi Aut<br>Dal<br>7/09/2024<br>5/09/2024 | Al<br>12/09/20<br>torizzati<br>Al<br>17/09/2024<br>06/09/2024       | Tipo per<br>224 Uscita E<br>Tipo permesso<br>Entrata/Ritardo<br>Entrata/Ritardo                                  | ormess Fail<br>Oldattice QU<br>fin<br>Ora<br>2 09:00<br>3 10:13 | re click sul pulsante "A<br>indi confermare con il l<br>estra successiva | utorizza" e<br>PIN nella<br>to cale ciuet c<br>Tipo permesso<br>orizza il perm                        | lasso<br>Ora<br>esso    | t. Class                                      | Autor<br>Autor<br>Auto<br>Auto          | rizza                     |
| Dal<br>12/09/2024<br>ermessi Aur<br>Dal<br>1/09/2024              | Al<br>12/09/20<br>torizzati<br>Al<br>17/09/2024<br>06/09/2024       | Tipo per<br>224 Uscta C<br>Tipo permesso<br>Entrata/Ritardo<br>Entrata/Ritardo                                   | rmess Fai<br>oldattice qu<br>fin<br>Ora<br>2 09:00<br>3 10:13   | re click sul pulsante "A<br>indi confermare con il l<br>estra successiva | utorizza" e<br>PIN nella<br>to Colore Churt d<br>Tipo permesso<br>orizza il perm<br>Inserisci il PIN  | lasso<br>Ora<br>esso    | t. Class<br>Autoritanai<br>Motiv<br>Visita me | Autor                                   | rizza                     |
| Dal<br>12/09/2024<br>ermessi Aut<br>Dal<br>1/09/2024              | Al<br>12/09/20<br>torizzati<br>Al<br>17/09/2024<br>06/09/2024       | Tipo pe<br>224 Uscita D<br>Tipo permesso<br>Entrata/Ritardo<br>Entrata/Ritardo                                   | Ora<br>Octa<br>Ora<br>Ora<br>Ora<br>Ora<br>Ora                  | re click sul pulsante "A<br>indi confermare con il l<br>estra successiva | utorizza" e<br>PIN nella<br>to Cole ciuet c<br>Tipo permesso<br>orizza il perm<br>Inserisci il PIN    | lacco Ora               | t. Class<br>Autorizzati<br>Motiv<br>Visita me | Autor                                   | rizza                     |
| Dal<br>12/09/2024<br>ermessi Aut<br>Dal<br>7/09/2024<br>5/09/2024 | Al<br>12/09/20<br>torizzati<br>Al<br>17/09/2024<br>06/09/2024       | Tipo permesso Centrata/Ritardo Centrata/Ritardo                                                                  | rmess Fai<br>Odatice qu<br>fin<br>Ora<br>© 09:00<br>③ 10:13     | re click sul pulsante "A<br>indi confermare con il l<br>estra successiva | utorizza" e<br>PIN nella<br>to Colore Churt of<br>Tipo permesso<br>orizza il perm<br>Inserisci il PIN | lasso<br>Ora<br>esso    | t. Class<br>Autoritanai<br>Motiv<br>Visita me | Autor                                   | rizza                     |
| Dal<br>12/09/2024<br>ermessi Aur<br>Dal<br>/09/2024<br>/09/2024   | Al<br>Al<br>12/09/20<br>torizzati<br>Al<br>17/09/2024<br>06/09/2024 | Tipo pe<br>224 Uscita I<br>Tipo permesso<br>Entrata/Ritardo                                                      | rmess Fai<br>Ocattice qu<br>fin<br>Ora<br>2 09:00<br>3 10:13    | re click sul pulsante "A<br>indi confermare con il l<br>estra successiva | utorizza" e<br>PIN nella<br>to colo ciuet c<br>Tipo permesso<br>orizza il perm<br>Inserisci il PIN    | esso                    | t. Class<br>Autorizanal<br>Visita me          | Autor<br>Auto                           | co.                       |
| Dal<br>12/09/2024<br>ermessi Aut<br>Dal<br>7/09/2024<br>5/09/2024 | Al<br>12/09/20<br>torizzati<br>Al<br>17/09/2024<br>06/09/2024       | Tipo pe       D24     Uscita I       Tipo permesso     Entrata/Ritardo       Entrata/Ritardo     Entrata/Ritardo | rmess Fai<br>oldattice qu<br>fin<br>Ora<br>2 09:00<br>3 10:13   | re click sul pulsante "A<br>indi confermare con il l<br>estra successiva | utorizza" e<br>PIN nella<br>te Cale Civet C<br>Tipo permesso<br>orizza il perm<br>Inserisci il PIN    | esso                    | t. Class<br>Mutoritanai<br>Motiv<br>Visita me | Autor<br>Autor<br>Auto<br>Auto<br>adica | izza<br>rizza<br>Co<br>Co |